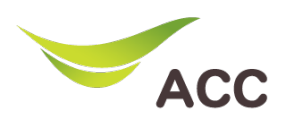

## วิธีตั้งค่า DNS Router TP-Link VR1200

- 1. เปิด Browser (Chrome, Firefox, IE) พิมพ์ **192.168.1.1** ในช่อง Address แล้วกด **Enter**
- 2. ไม่ต้องใส่ Username ใส่ Password: admin แล้วกด Login

| $\begin{array}{c c} \bullet & \text{Archer VR1200} & \times & \bullet \\ \bullet & \bullet & \bullet & \bullet \\ \hline \bullet & \text{A Not secure} &   192.168.1.1 \\ \end{array} $ |
|----------------------------------------------------------------------------------------------------|
|                                                                                                    |
|                                                                                                    |
| 2                                                                                                    |
| Log in                                                                                                    |
|                                                                                                    |
|                                                                                                    |
|                                                                                                    |

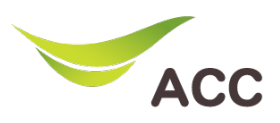

งั้นตอนการ Configure Dynamic DNS(DDNS)

| 도 났는<br>Log out Reboot |
|------------------------|
| 0                      |
| 1                      |
| 4                      |
| -                      |
|                        |
| Save                   |
| 5                      |
|                        |
|                        |
|                        |
|                        |

## รูปที่ 2 หน้าตั้งค่า DNS

- 1. หลังจาก Login เข้ามาที่เมนู Advanced
- 2. เลือกเมนู Network
- 3. เลือกเมนู Dynamic DNS
- ใส่ Service และใส่ข้อมูลให้ครบถ้วน และ Log in รอจนกว่าจะขึ้น Success
  Username ชื่อเข้าใช้งานของ DNS ที่เลือกใช้
  Password รหัสผ่านของ DNS ที่เลือกใช้
  Domain Name ชื่อ Domain Name ของ DNS ที่เลือกใช้
- 5. กด **Save** เพื่อบันทึก